# WebSphere打印线程信息和堆Dump文件

利用wsadmin生成javacore,heapdump文件

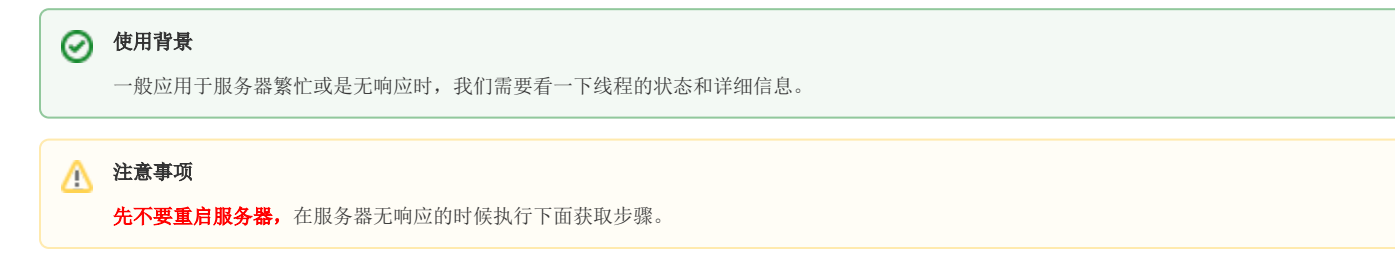

## windows:

一、生成javacore文件

1、启动wsadmin.bat ,路径为: /opt/IBM/WebSphere/AppServer/profiles/AppSrv01/bin/

| 🕌 bin                                                     |                                               |                |                |          |
|-----------------------------------------------------------|-----------------------------------------------|----------------|----------------|----------|
| G → ↓ + 计算机 + 本地磁盘 (D:) + IBM ·                           | • WebSphere • AppServer • profiles • AppSrvO1 | <b>→</b> bin   | ▼ 🚱 搜索 bin     |          |
| 组织 ▼ 📾 打开 打印 新建文件夹                                        |                                               |                |                | := - 🗐 😧 |
| 🕌 ChDw 🔟                                                  | 名称 🔺                                          | 修改日期           | 类型             | 大小       |
| 🍶 daochu                                                  | 👒 waslogbr. bat                               | 2015/6/9 10:40 | Windows 批处埋    | 1 KB     |
| 🎉 DbVisualizer=8.0.7                                      | 🚳 WASPostUpgrade. bat                         | 2015/6/9 10:40 | Windows 批处理    | 1 KB     |
| JBM                                                       | 🚳 WASPreUpgrade. bat                          | 2015/6/9 10:40 | Windows 批处理    | 1 KB     |
| 🕌 WebSphere                                               | 🚳 wasprofile. bat                             | 2015/6/9 10:40 | Windows 批处理    | 1 KB     |
| 7.0.0.31-WS-UPDI-WinIA32                                  | 🚳 weslogbr. bat                               | 2015/6/9 10:40 | Windows 批处理    | 1 KB     |
| 🎍 AppServer                                               | 🚳 WebSphereConnectJDBCDriverConversi          | 2015/6/9 10:40 | Windows 批处理    | 1 KB     |
| bin 🖉                                                     | 🍇 wrd. bat                                    | 2015/6/9 10:40 | Windows 批处理    | 1 KB     |
| b configuration                                           | 🚳 wrd-config. bat                             | 2015/6/9 10:40 | Windows 批处理    | 1 KB     |
| deploytool                                                | 🚳 ws_ant. bat                                 | 2015/6/9 10:40 | Windows 批处理    | 1 KB     |
| je derby                                                  | 🚳 wsadmin. bat                                | 2015/6/9 10:40 | Windows 批处理    | 1 KB     |
|                                                           | sappid. bat                                   | 2015/6/9 10:40 | Windows 批处理    | 1 KB     |
| ja eturas                                                 | wsdb2gen, bat                                 | 2015/6/9 10:40 | Windows 批外理    | 1 KB     |
| Tratatens                                                 | 💽 wsdenlov bet                                | 2015/6/9 10:40 | Windows 批处理    | 1 KB     |
| installableAnns                                           | WSDI 2 Torre bet                              | 2015/6/9 10:40 | Windows 脱处理    | 1 KB     |
| installedConnectors                                       |                                               | 2015/6/0 10:40 |                | 1 170    |
| java                                                      | wsennancer. bat                               | 2015/6/9 10.40 | WINGOWS HUXUTE | 1 KB     |
| lafiles                                                   | wsgen. bat                                    | 2015/6/9 10:40 | mindows 祝知理    | 1 KB     |
| 🚡 1ів                                                     | wsimport.bat                                  | 2015/6/9 10:40 | Windows 批处埋    | 1 KB     |
| linke 🔽                                                   | 👒 wsjpaversion. bat                           | 2015/6/9 10:40 | Windows 批处理    | 1 KB 💌   |
| wsadmin.bat 修改日期: 20<br>Windows 批处理文件 大小: 210<br>创建日期: 20 | 15/6/9 10:40<br>3 字节<br>15/6/12 19:49         |                |                |          |

输入命令行: cd /opt/IBM/WebSphere/AppServer/profiles/AppSrv01/bin

./wsadmin.bat

| 管理员:C:\Tindovs\system32\cmd. exe - vsadmin. bat                                                                                                    |                   |
|----------------------------------------------------------------------------------------------------|-------------------|
| Microsoft Windows [版本 6.1.7601]<br>版权所有 <c> 2009 Microsoft Corporation。保留所有权利。</c>                                                                                                    |                   |
| C:\Users\Administrator>d:                                                                                                    |                   |
| D:\>cd D:\IBM\WebSphere\AppServer\profiles\AppSrv01\bin                                                                                                    |                   |
| D:\IBM\WebSphere\AppServer\profiles\AppSrv01\bin <mark></mark> >wsadmin.bat<br>WASX7209I: Connected to process "server1" on node HUANGPINGNode01 using SOAP connector; T<br>WASX7029I: For help, enter: "\$Help help"<br>wsadmin>_ | he type of proces |
|                                                                                                    |                   |
|                                                                                                    |                   |
|                                                                                                    |                   |
|                                                                                                    |                   |
|                                                                                                    |                   |
|                                                                                                    |                   |
|                                                                                                    |                   |
|                                                                                                    |                   |
|                                                                                                    |                   |
|                                                                                                    |                   |
|                                                                                                    | •<br>•            |

2、输入命令 wsadmin>set jvm [\$AdminControl completeObjectName type=JVM,process=<server1>,\*]

说明:上面中的<server1>要换成现场was服务的真实名称

如果websphere是集群部署环境,通过process查找时,会有多个java进程匹配,此时可以增加条件判断条件过滤出需要打印线程的进程。

wsadmin>set jvm [\$AdminControl completeObjectName type=JVM, process=<服务器>, platform=proxy.node=<节点>,\*]

如下图,可以匹配服务器和节点名称来获取需要打印线程的进程。

| <b></b> 長和跟踪                                                                                                    |                         |               |                |                        | 2                        |
|----------------------------------------------------------------------------------------------------|-------------------------|---------------|----------------|------------------------|--------------------------|
| <b>记录和限算</b><br>使用此页面来指定服务器                                                                                                    | 如何处理日志记录。可以选择应用程序       | 服务器以启用或禁用该服   | 务器的系统日志,指定将日志制 | <b>取据存储在何处,并选择日志</b> 和 | 9客的格式。还可以指定组件和组件组的       |
| 志详细信息级别。<br>④ 首选项                                                                                                    |                         |               |                |                        |                          |
| ***                                                                                                    |                         |               |                |                        | Marrie Barris            |
| 服务器 \$                                                                                                    | 节点◇                     | 主机名 🗘         | 版本 💲           | 类型 🗘                   | 状态 🛛                     |
| 您可以管理以下资源:                                                                                                    | TERRITORIA CONTRACTORIA |               |                |                        |                          |
| Nodeserver1                                                                                                    | WEB01Node01             | CWEB01        | ND 8.5.5.0     | servers                | +                        |
| Nodeserver1                                                                                                    | Gus CWEB02Node01        | CWEB02        | ND 8.5.5.0     | servers                | •                        |
| Nodeserver1                                                                                                    | WEB03Node01             | IN THE CWEBO3 | ND 8.5.5.0     | servers                | •                        |
| dmar                                                                                                    | SCWEB01CellManager01    | CWEB01        | ND 8.5.5.0     | servers                |                          |
| nodeagent                                                                                                    | SCWEB01Node01           | JULCWEB01     | ND 8.5.5.0     | servers                | 1111 + 1 ( S ) 1 ( S ) 1 |
| nodeagent                                                                                                    | SCWEB02Node01           | CWEB02        | ND 8.5.5.0     | servers                | +                        |
| A REAL PROPERTY OF A REAL PROPERTY OF A REAL PROPER |                         |               | NDOCEO         | servers                | +                        |

如下图,执行set命令,返回多个进程信息,说明匹配不成功。新增判断条件,最终返回一条我们指定的java进程信息,此时就可以打印堆或线程了

| wsadminsset ivm [Sadmincontrol] completeshile average and a second second se                                                                                                    |
|----------------------------------------------------------------------------------------------------|
| WASX7026W: 字符串"type=JVM,platform=proxy,node=GLJSCWEB03Node01,"」<br>WebSphere:name=JVM,process=nodeagent,platform=proxy.node=GLJSCWEB03Node01, #T与 2 不同的 Weban,相对应,已差回第一个 MBean,                                                                                                    |
| webSpheres Town (Administration of the state of the state |
| wsadmin>set jum [Sadmincontrol completobjectName type>Jum process-NameUsNodeu.j2eeType>JM.j2EEServer-Modeserver1.version=8.5.5.0.type>JM.mbeanidentifier=JM.cell=alscwebolce101,spec=1.0<br>webSpherstmme=JM.process=Nadeserver1.platform=proxy.node=GLJSCWeb03Nodeu.j2eeType=JM,J2EEServer=Nodeserver1.version=8.5.5.0.type=JM.mbeanidentifier=JM.cell=alscweb01ce1101,spec=1.0<br>wsadmin>\$Admincontrol invoke \$jum dumpThreads                                                                                                    |
| vsadmin:set objectName [sadmin:control queryNames WebSphere:type=JWM,process=Nodeserver1.platform=proxy.node=GLJSCWEB03Node01.*] 返回一个进程信息是正常的<br>webSphere:name=JVM,process=Nodeserver1.platform=proxy.node=GLJSCWEB03Node01.j2eeType=JVM,JZEEServer=Nodeserver1.version=8.5.5.0.type=JVM,mbeanIdentifier=JVM,cell=qLJSCWEB02Node01.e]<br>wsadmin:Sadmin:control invoke sobjectName generateHeapOuxplateListISSLMEB03Node01.j2eeType=JVM,JZEEServer=Nodeserver1.version=8.5.5.0.type=JVM,mbeanIdentifier=JVM,cell=qLJSCWEB02Node02.e]<br>/opt/ISM/WebSphere/AppServer/profiles/AppSrv01/./heapdump.2023L124.153123.109383.6042.phd<br>wsadmin:                                                                                                    |

比如在服务器上对应的服务名是sever1 , 命令行输入是: set jvm [\$AdminControl completeObjectName type=JVM, process=server1,\*]

| 管理员:C:\Tindows\system32\cmd.exe - wsadmin.bat                                                                                                    | _ 🗆 🗵    |
|----------------------------------------------------------------------------------------------------|----------|
| Microsoft Windows [版本 6.1.7601]<br>版权的方式 -> 2000 Microsoft Company Line - 保密的方力利                                                                                                    | <b>^</b> |
| 加州 (C) 2009 Hicrosoft Corporation。休田所有权利。                                                                                                    |          |
| C:\Users\Administrator>d:                                                                                                    |          |
| D:\>cd D:\IBM\WebSphere\AppServer\profiles\AppSrv01\bin                                                                                                    |          |
| D: \IBM\WebSphere\AppServer\profiles\AppSrv01\bin>wsadmin.bat                                                                                                    |          |
| WASX72091: Connected to process "server1" on node HUANGPINGNode01 using SOAP connector; The type of p                                                                                   | roces    |
| WARX/M291: For helm, enter: "SHelm helm"                                                                                                    |          |
| wsaamin/set jum lyhamintontroi completeunjectname type=jun,process=serveri,*j<br>WebSnbene:name=JUM nuocess=senueni nlatfonm=nuovu node=HUANGPINGNodeØ1 j2eeTune=JUM J2FFSenuen=senueni | 110100   |
| wsadmin)_                                                                                                    | ,0013    |
|                                                                                                    |          |
|                                                                                                    |          |
|                                                                                                    |          |
|                                                                                                    |          |
|                                                                                                    |          |
|                                                                                                    |          |
|                                                                                                    |          |
|                                                                                                    |          |
|                                                                                                    |          |
|                                                                                                    |          |
|                                                                                                    |          |
|                                                                                                    |          |
|                                                                                                    |          |
|                                                                                                    |          |
|                                                                                                    |          |
|                                                                                                    |          |
|                                                                                                    |          |
| 4                                                                                                    |          |
|                                                                                                    |          |

3、输入命令 wsadmin>\$AdminControl invoke \$jvm dumpThreads

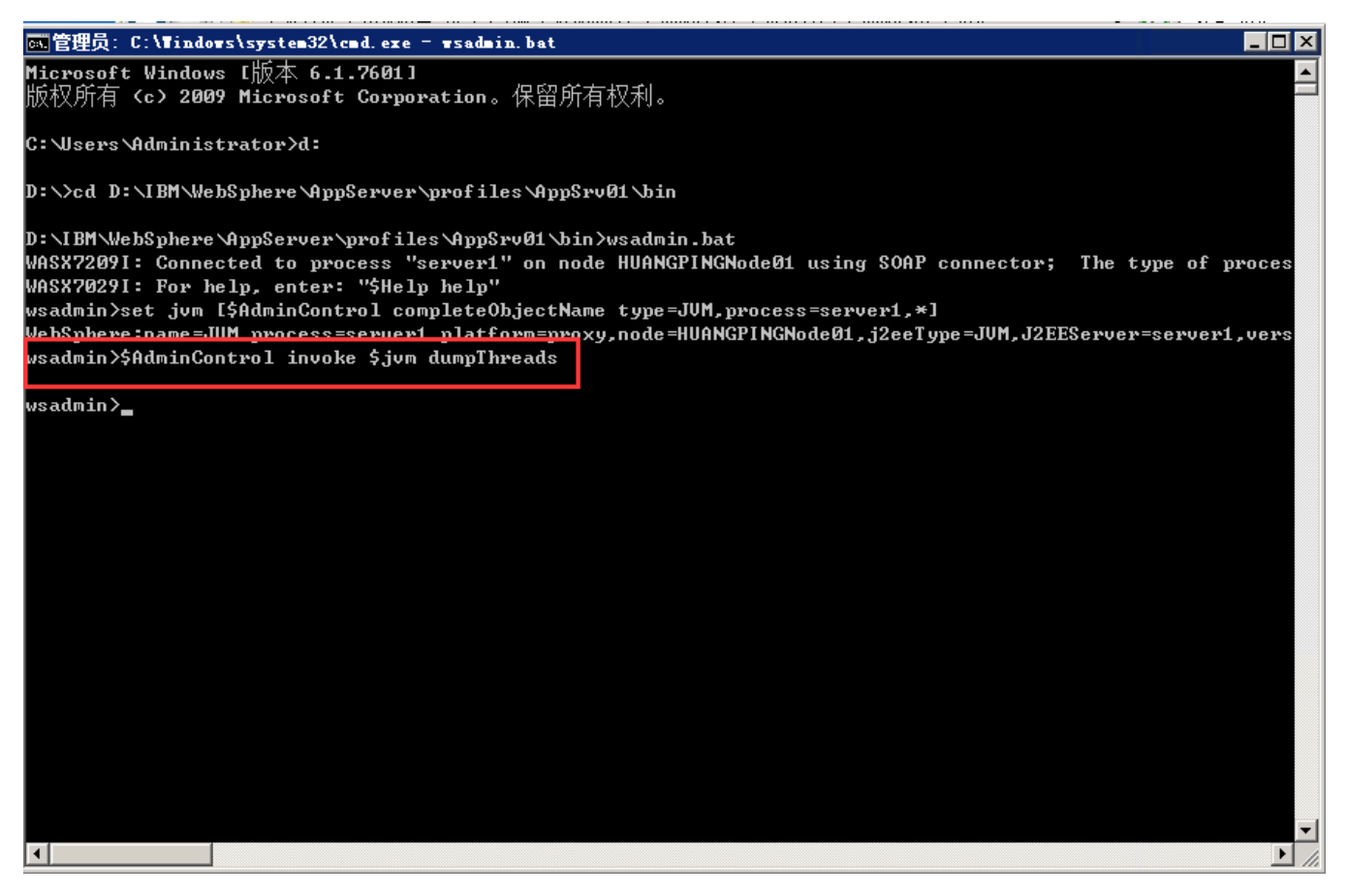

4、安装目录D:\IBM\WebSphere\AppServer\profiles\AppSrv01下生成javacore文件(例: javacore. 20090804. 111947. 2632. txt)

| hppSrv01                       |                                             |                  |                                                                    |            |       |   |
|--------------------------------|---------------------------------------------|------------------|--------------------------------------------------------------------|------------|-------|---|
|                                | WebSphere • AppServer • profiles • AppSrv01 | •                | ▼ 🔯 搜索 AppSr                                                       | v01        |       | 2 |
| 组织 👻 🧾 打开 👻 打印 新建文件夹           |                                             |                  |                                                                    |            | - 🔲 ( | ? |
| 🌗 bin 🗾                        | 名称 🔺                                        | 修改日期             | 类型                                                                 | 大小         |       |   |
| 🍌 configuration                | 🏨 firststeps                                | 2015/6/9 10:40   | 又件夹                                                                |            |       |   |
| 🍑 deploytool                   | 🕌 Font-smartbi                              | 2015/6/9 10:58   | 文件夹                                                                |            |       |   |
| 🍑 derby                        | 퉬 Index-smartbi                             | 2016/3/4 17:30   | 文件夹                                                                |            |       |   |
| 🎉 dev 💳                        | 퉬 installableApps                           | 2015/6/9 10:40   | 文件夹                                                                |            |       |   |
| it etc                         | 퉬 installedApps                             | 2015/6/9 10:40   | 文件夹                                                                |            |       |   |
| 🎍 features                     | 퉬 installedConnectors                       | 2015/6/9 10:40   | 文件夹                                                                |            |       |   |
| 🎍 firststeps                   | 퉬 installedFilters                          | 2015/6/9 10:42   | 文件夹                                                                |            |       |   |
| 🕌 installableApps              | 퉬 logs                                      | 2017/7/19 11:20  | 文件夹                                                                |            |       |   |
| installedConnectors            | properties                                  | 2015/6/9 10:40   | 文件夹                                                                |            |       |   |
| java                           | Lemp                                        | 2017/7/19 11:22  | 文件夹                                                                |            |       |   |
| Lafiles                        | tranlog                                     | 2015/6/12 18:08  | 文件卖                                                                |            |       |   |
|                                |                                             | 2017/7/19 11:22  | 文件文                                                                |            |       |   |
| logs                           | iavacore 20170719 114117 10952 000          | 2017/7/19 11:41  | ·<br>·<br>·<br>·<br>·<br>·<br>·<br>·<br>·<br>·<br>·<br>·<br>·<br>· | 1.771 KB   |       |   |
| <br>optionalLibraries          | smarthi log                                 | 2015/10/9 15:00  | マホマ档                                                               | 66 KB      |       |   |
| plugins                        | smarthi properties                          | 2015/10/9 14:47  | ス本入口<br>PROPERTIES 文仕                                              | 1 KB       |       |   |
| profiles                       | smartbi war                                 | 2015/10/5 14:41  | un 文件                                                              | 177 070 20 |       |   |
| AppSrv01                       |                                             | 2015/0/12 11.40  |                                                                    | 111,019 10 |       |   |
| 📔 bin                          | smartbi-config.xml                          | 2015/6/12 19:57  | XML 又相                                                             | 3 KB       |       |   |
| 🛄 config 📃 🗖                   | 🔄 Smartbi-License.xml                       | 2016/12/20 16:22 | XML 义相                                                             | 19 KB      |       | - |
| javacore. 20170719. 114117. 10 | 952.0 修改日期: 2017/7/19 11:41                 |                  |                                                                    |            |       |   |
| 文本文档                           | 大小: 1.72 MB                                 |                  |                                                                    |            |       |   |
|                                | 创建日期: 2017/7/19 11:41                       |                  |                                                                    |            |       |   |

- 5、获取到javacore文件发回分析。
- 6、如何解析这个Javacore文件?

用javacore文件分析器对javacore文件进行分析

cd /d javacore文件分析器放置路径>java -Xmx1000m -jar jca31.jar

#### 二、生成heapdump文件

#### 注:具体步骤和生成Javacore文件类似,只是在命令行有差异:

1、启动wsadmin.bat ,路径为: D:\IBM\WebSphere\AppServer\profiles\AppSrv01\bin

输入命令行: cd D:\IBM\WebSphere\AppServer\profiles\AppSrv01\bin

./wsadmin.bat

2、输入命令 wsadmin>set objectName [\$AdminControl queryNames WebSphere:type=JVM, process=<server1>,\*]

说明:上面中的<server1>要换成现场was服务的真实名称

比如在服务器上对应的服务名是server1 , 命令行输入是: set objectName [\$AdminControl queryNames WebSphere:type=JVM, process=server1, \*]

3、输入命令 wsadmin> \$AdminControl invoke \$objectName generateHeapDump

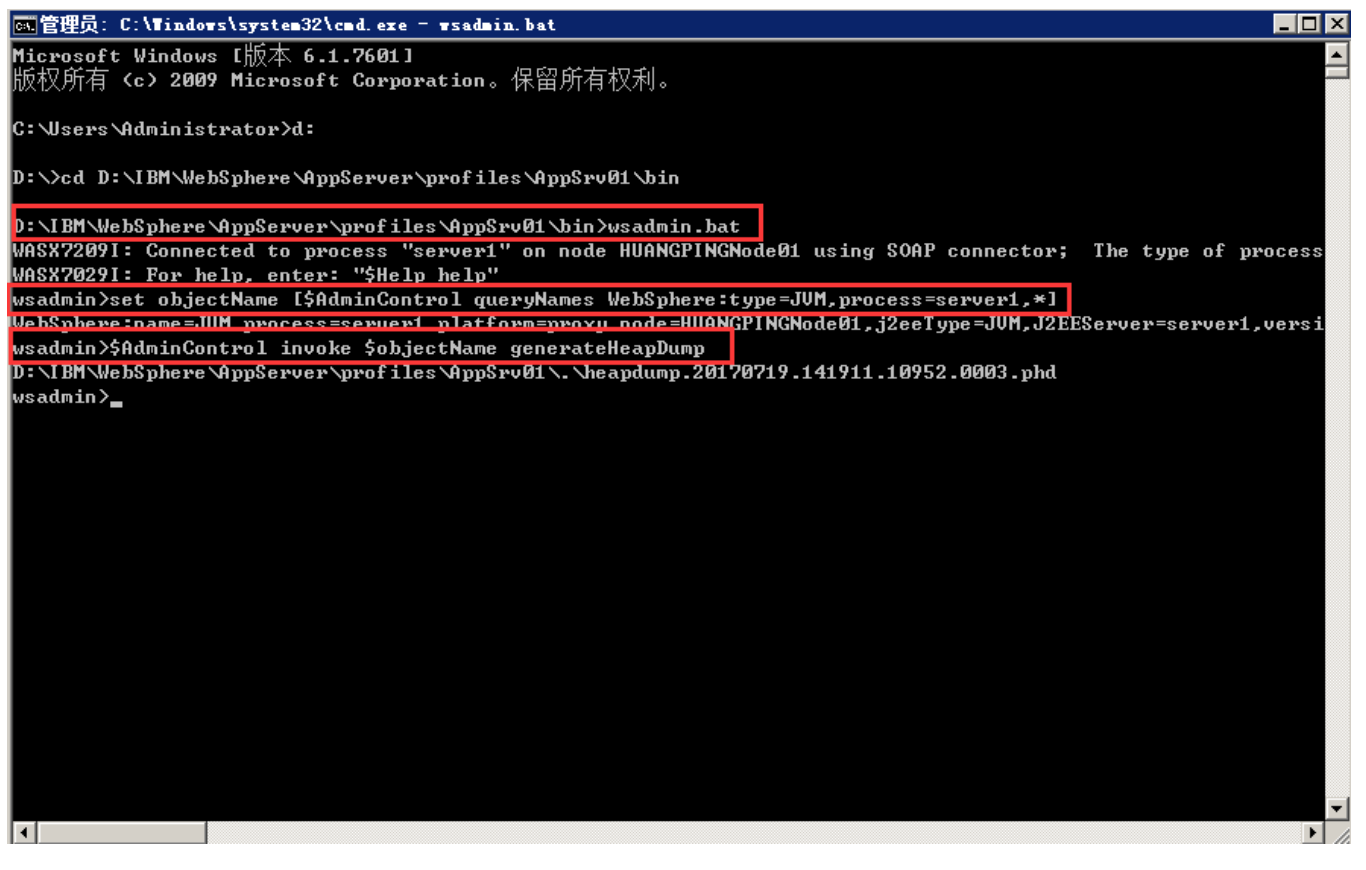

4、安装目录D:\IBM\WebSphere\AppServer\profiles\AppSrv01下生成HeapDump文件(例: heapdump.20170719.141911.10952.0003.phd)

| NppSrv01                |                                               |                  |                |              |          |
|-------------------------|-----------------------------------------------|------------------|----------------|--------------|----------|
|                         | ▼ WebSphere → AppServer → profiles → AppSrv01 | •                | ▼ 🛂 🛛 搜索 AppSr | v01          | 2        |
| 组织 ▼ 🕞 打开 包含到库中 ▼ 共享 ▼  | 新建文件夹                                         |                  |                |              | - 🗌 🕐    |
| 🛨 🌗 configuration 📃     | 名称 🔺                                          | 修改日期             | 类型             | 大小           | <b>▲</b> |
| 🕀 🍌 deploytool          | 🖐 Font-smartbi                                | 2015/6/9 10:58   | 又件夹            |              |          |
| 🕀 🌗 derby               | 🕌 Index-smartbi                               | 2016/3/4 17:30   | 文件夹            |              |          |
| 🛨 🍌 dev                 | 퉬 installableApps                             | 2015/6/9 10:40   | 文件夹            |              |          |
| 🛨 퉲 etc 🥣               | 퉬 installedApps                               | 2015/6/9 10:40   | 文件夹            |              |          |
| 🕀 퉲 features            | 퉬 installedConnectors                         | 2015/6/9 10:40   | 文件夹            |              |          |
| 🕀 🌗 firststeps          | 퉬 installedFilters                            | 2015/6/9 10:42   | 文件夹            |              |          |
| 🌗 installableApps       | logs                                          | 2017/7/19 11:20  | 文件夹            |              |          |
| 🕀 🎍 installedConnectors | properties                                    | 2015/6/9 10:40   | 文件夹            |              |          |
| 🛨 🎍 java                | temp                                          | 2017/7/19 14:18  | 文件文            |              |          |
| 🕌 lafiles               | tranlar                                       | 2015/6/12 18:08  | 立件束            |              |          |
| 🕀 🕌 lib                 |                                               | 2013/0/12 10:00  | 文件天            |              |          |
| jinks                   |                                               | 2011/1/19 14.10  |                | 10, 175, 175 |          |
| 🕂 🎍 logs                | heapdump. 20170719. 141911. 10952. 000        | 2017/7/19 14:19  | PHD X14        | 16,415 KB    |          |
| 🕀 👑 optionalLibraries   | javacore. 20170719. 114117. 10952. 000        | 2017/7/19 11:41  | 文本文档           | 1,771 KB     |          |
| 🕀 👑 plugins             | smartbi.log                                   | 2015/10/9 15:00  | 文本文档           | 66 KB        |          |
| 🗆 🎽 profiles            | 📄 smartbi.properties                          | 2015/10/9 14:47  | PROPERTIES 文件  | 1 KB         |          |
| E 🍌 AppSrv01            | 🔳 smartbi.war                                 | 2015/6/12 17:46  | WAR 文件         | 177,879 KB   |          |
| 📕 bin                   | 🖭 smartbi-config.xml                          | 2015/6/12 19:57  | XML 文档         | 3 KB         |          |
| 🗄 👑 config              | 🔮 Smartbi-License. xml                        | 2016/12/20 16:22 | XML 文档         | 19 KB        | -        |
| hin                     |                                               |                  |                |              |          |

修改日期: 2015/6/15 11:10

5、将获取都到的heapdump文件发回分析即可。

文件夹

6、如何分析heapdump文件?

用heapdump文件分析器对heapdump文件进行分析

cd /d heapdump文件分析器放置路径>java -Xmx1000m -jar ha33.jar

# 三、GC日志

在Websphere 中,如果想让GC服务器自动GC,可以做如下设置:

在Websphere的控制台, server-->server1--->Java and Process Management --->Process definition-->Java Virtual Machine,

在这个页面把 "Verbose garbage collection " 勾上,

然后,在"Generic JVM arguments"那里添加如下参数: -verbose:gc -XX:+PrintGCDetails -Xverbosegclog:gc.log,

GC日志就会自动生成在你的server1 目录下了,可以通过一些工具来分析Websphere服务器的GC情况了。

#### Linux

## 一、生成javacore文件

1、启动wsadmin.sh, 路径为: /opt/IBM/WebSphere/AppServer/profiles/AppSrv01/bin/wsadmin.sh

| /opt/IBM/WebSphere/AppServer/profiles/AppSrv01/bin |       |                  |           |   |
|----------------------------------------------------|-------|------------------|-----------|---|
| 名字 扩展 (1997)                                       | 大小    | 已改变              | 权限        | ^ |
| wsenhancer.sh                                      | 95 B  | 2017/5/17 16:04: | rwxr-xr-x |   |
| 🗋 WSDL2Java.sh                                     | 94 B  | 2017/5/17 16:04: | rwxr-xr-x |   |
| 🗋 wsdeploy.sh                                      | 93 B  | 2017/5/17 16:04: | rwxr-xr-x |   |
| 🗋 wsdbgen.sh                                       | 92 B  | 2017/5/17 16:04: | rwxr-xr-x |   |
| 🗋 wsdb2gen.sh                                      | 93 B  | 2017/5/17 16:04: | rwxr-xr-x |   |
| 🗋 WSBatchPackager.sh                               | 100 B | 2017/5/17 16:04: | rwxr-xr-x |   |
| 🗋 wsappid.sh                                       | 92 B  | 2017/5/17 16:04: | rwxr-xr-x |   |
| wsadmin.sh                                         | 92 B  | 2017/5/17 16:04: | rwxr-xr-x |   |
| 🗋 ws_ant.sh                                        | 91 B  | 2017/5/17 16:04: | rwxr-xr-x |   |
| 🗋 wrd-config.sh                                    | 95 B  | 2017/5/17 16:04: | rwxr-xr-x |   |
| 🗋 wrd.sh                                           | 88 B  | 2017/5/17 16:04: | rwxr-xr-x |   |
| WebSphereConnectJDBCDriverConversion.sh            | 121 B | 2017/5/17 16:04: | rwxr-xr-x |   |
| 🗋 wct.sh                                           | 106 B | 2017/5/17 16:04: | rwxr-xr-x |   |
| 🗋 wasservice.sh                                    | 95 B  | 2017/5/17 16:04: | rwxr-xr-x |   |
| 🗋 wasprofile.sh                                    | 95 B  | 2017/5/17 16:04: | rwxr-xr-x |   |
| 🗋 WASPreUpgrade.sh                                 | 98 B  | 2017/5/17 16:04: | rwxr-xr-x |   |
| WASPostUpgradeBLAHelper.sh                         | 108 B | 2017/5/17 16:04: | rwxr-xr-x |   |

输入命令行: cd /opt/IBM/WebSphere/AppServer/profiles/AppSrv01/bin

./wsadmin.sh

注: 输入命令行 ./wsadmin.sh 后, 需要输入WebSphere控制台的用户名和密码。

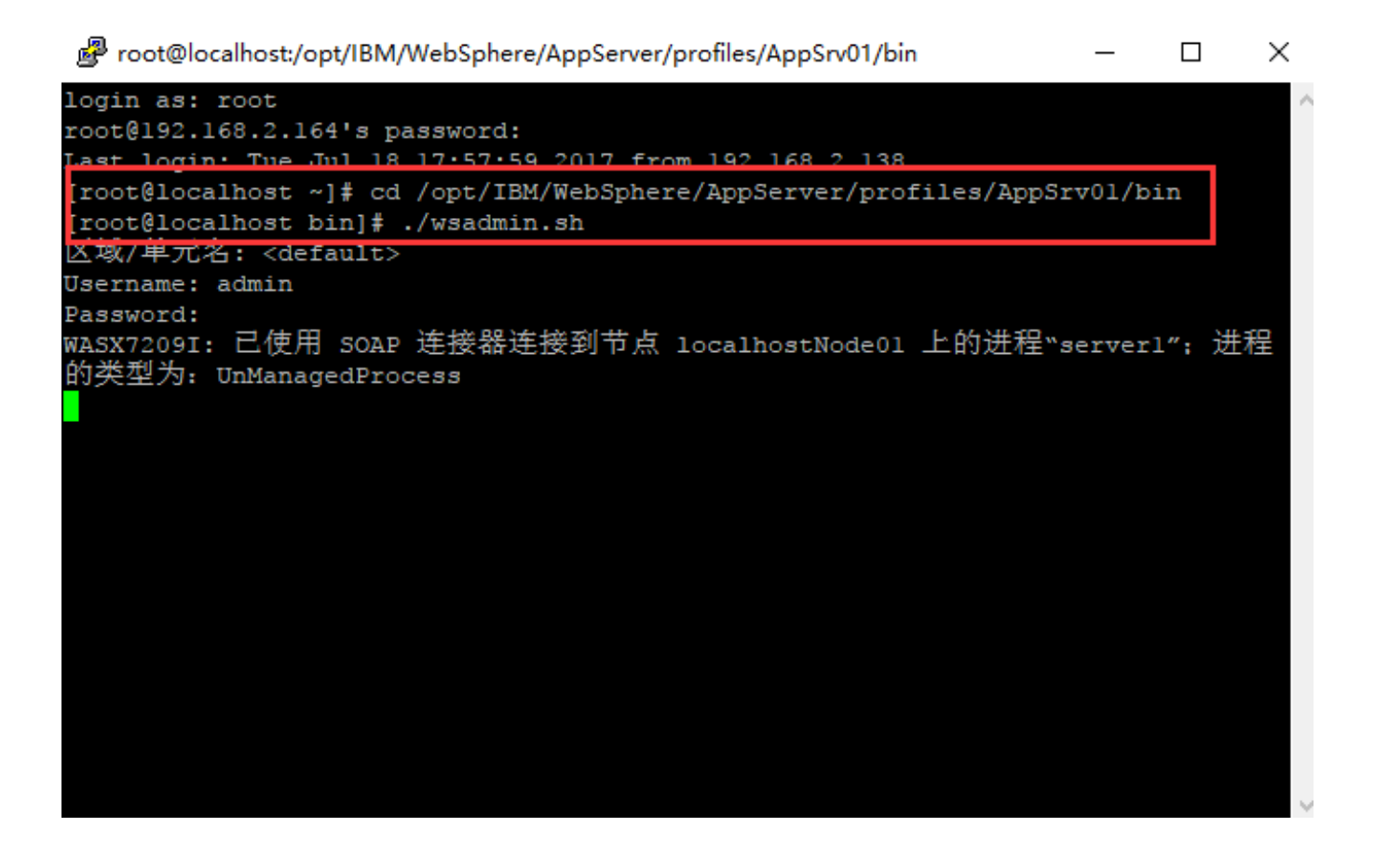

- 2、输入命令 wsadmin>set jvm [\$AdminControl completeObjectName type=JVM,process=<server1>,\*]
  - 说明:上面中的<server1>要换成现场was服务的真实名称

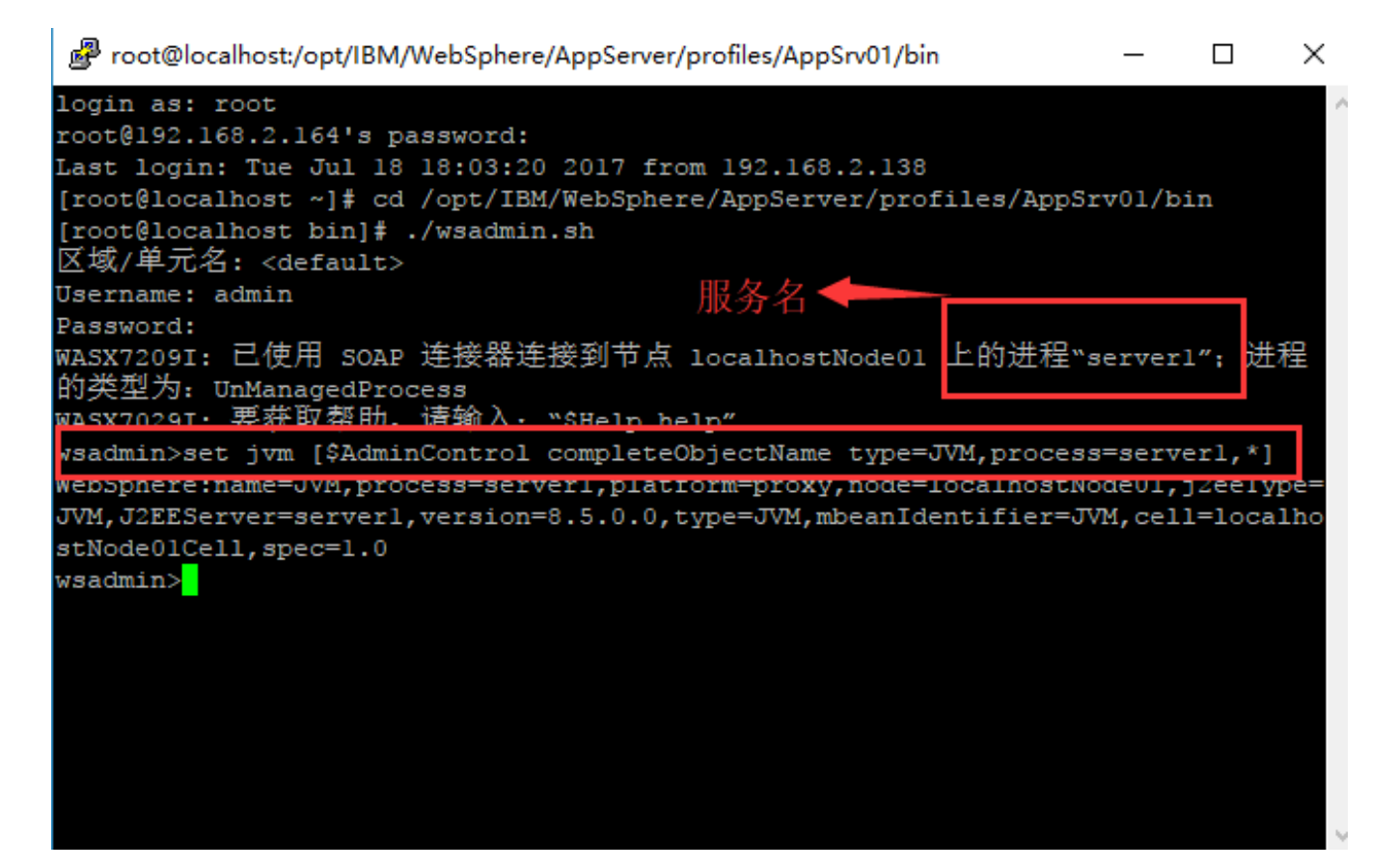

比如在服务器上对应的服务名是sever1,命令行输入是: set jvm [\$AdminControl completeObjectName type=JVM, process=server1,\*]

| Proot@localhost:/opt/IBM/WebSphere/AppServer/profiles/AppSrv01/bin                                                                                                    | —                       |                             | $\times$     |
|----------------------------------------------------------------------------------------------------|-------------------------|-----------------------------|--------------|
| login as: root<br>root@192.168.2.164's password:<br>Last login: Tue Jul 18 18:03:20 2017 from 192.168.2.138<br>[root@localhost ~]# cd /opt/IBM/WebSphere/AppServer/profiles/AppSr<br>[root@localhost bin]# ./wsadmin.sh<br>区域/单元名: <default></default>                    | v01/b                   | oin                         | ~            |
| Username: admin<br>Password:<br>WASX7209I: 已使用 SOAP 连接器连接到节点 localhostNode01 上的进程"s<br>的类型为: UnManagedProcess<br>WASX7029I· 要获取帮助。请输入· <u>"SHelp belp"</u>                                                                                                    | erver                   | :1″; 进                      | 程            |
| <pre>vsadmin&gt;set jvm [\$AdminControl completeObjectName type=JVM,process<br/>wepSphere:name=JvM,process=server1,platform=proxy,node=localnostNo<br/>JVM,J2EEServer=server1,version=8.5.0.0,type=JVM,mbeanIdentifier=JV<br/>stNode01Cell,spec=1.0<br/>wsadmin&gt;</pre> | =serv<br>aeuı,<br>M,cel | verl,*)<br>j2eelj<br>1=loca | ype=<br>alho |
|                                                                                                    |                         |                             |              |

| Proot@localhost:/opt/IBM/WebSphere/AppServer/profiles/AppSrv01/bin          | _        |         | $\times$ |
|-----------------------------------------------------------------------------|----------|---------|----------|
| login as: root                                                              |          |         | ~        |
| root@192.168.2.164's password:                                              |          |         |          |
| Last login: Tue Jul 18 18:03:20 2017 from 192.168.2.138                     |          |         |          |
| <pre>[root@localhost ~]# cd /opt/IBM/WebSphere/AppServer/profiles/App</pre> | pSrv01/k | oin     |          |
| [root@localhost bin]# ./wsadmin.sh<br>区域/单元名: <default></default>           |          |         |          |
| Username: admin                                                             |          |         |          |
| Password:                                                                   |          |         |          |
| WASX7209I: 已使用 SOAP 连接器连接到节点 localhostNode01 上的进程<br>的类型为: UnManagedProcess | e"server | :1″;进   | 程        |
| WASX7029I: 要获取帮助,请输入: `\$Help help″                                         |          |         |          |
| wsadmin>set jvm [\$AdminControl completeObjectName type=JVM,proc            | ess=serv | verl,*] |          |
| WebSphere:name=JVM,process=serverl,platform=proxy,node=localhos             | tNode01, | j2eeTy  | /pe=     |
| JVM,J2EEServer=server1,version=8.5.0.0,type=JVM,mbeanIdentifier             | =JVM,cel | ll=loca | lho      |
| stNode01Cell.spec=1.0                                                       |          |         |          |
| wsadmin>\$AdminControl invoke \$jvm dumpThreads                             |          |         |          |
| wsadmin>                                                                    |          |         |          |
|                                                                             |          |         |          |
|                                                                             |          |         |          |
|                                                                             |          |         |          |
|                                                                             |          |         |          |
|                                                                             |          |         |          |
|                                                                             |          |         |          |
|                                                                             |          |         |          |

4、获取生成的javacore文件路径为: /opt/IBM/WebSphere/AppServer/profiles/AppSrv01下生成javacore文件(例: javacore. 20090804. 111947. 2632. txt)

| /opt/IBM/WebSphere/AppServer/profiles/AppSrv01 |           |                  |           |   |
|------------------------------------------------|-----------|------------------|-----------|---|
| 名字 扩展 🎽                                        | 大小        | 已改变              | 权限        | ^ |
| servers                                        |           | 2017/5/17 16:04: | rwxr-xr-x |   |
|                                                |           | 2017/7/18 15:11: | rwxr-xr-x |   |
| properties                                     |           | 2017/5/17 16:04: | rwxr-xr-x |   |
| nlogs-smartbi                                  |           | 2017/5/17 18:25: | rwxr-xr-x |   |
| logs                                           |           | 2017/5/17 17:37: | rwxr-xr-x |   |
| installedFilters                               |           | 2017/5/17 16:06: | rwxr-xr-x |   |
| installedConnectors                            |           | 2017/5/17 16:03: | rwxr-xr-x |   |
| installedApps                                  |           | 2017/5/17 16:04: | rwxr-xr-x |   |
| installableApps                                |           | 2017/5/17 16:03: | rwxr-xr-x |   |
| Index-smartbi                                  |           | 2017/7/18 18:00: | rwxr-xr-x |   |
| Font-smartbi                                   |           | 2017/5/17 18:24: | rwxr-xr-x |   |
|                                                |           | 2017/5/17 16:04: | rwxr-xr-x |   |
| exts-smartbi                                   |           | 2017/7/18 18:00: | rwxr-xr-x |   |
| expandedBundles                                |           | 2017/5/17 16:06: | rwxr-xr-x |   |
| etc                                            |           | 2017/5/17 16:04: | rwxr-xr-x |   |
| - consolepreferences                           |           | 2017/5/17 16:08: | rwxr-xr-x |   |
| configuration                                  |           | 2017/5/17 16:06: | rwxr-xr-x |   |
| config                                         |           | 2017/5/17 16:06: | rwxr-xr-x |   |
| bin                                            |           | 2017/5/17 18:24: | rwxr-xr-x |   |
| smartbi-config.xml                             | 1,994 B   | 2017/5/17 18:22: | rw-rr     |   |
| smartbi.properties                             | 240 B     | 2017/5/17 18:25: | rw-rr     |   |
| javacore.20170718.181350.13083.0083.txt        | 3,164 KiB | 2017/7/18 18:13: | rw-rr     | ¥ |
| <                                              |           |                  | >         |   |

5、将javacore文件发回分析即可。

```
6、如何分析Javacore文件?
```

用javacore文件分析器对javacore文件进行分析

cd /d javacore文件分析器放置路径>java -Xmx1000m -jar jca31.jar

## 注: 若通过以上方法无法生成 javacore文件,可通过以下两行命令生成:

[root@smartbiserver20 ~]# ps -ef|grep websphere

找到需要打印线程的WebSphere线程号:

# 🗬 root@localhost:~

login as: root

root@192.168.2.164's password: Last login: Tue Jul <u>18 18:32:43 2017 from 192.1</u>68.2.138 lhos ~]**#** ps -ef|grep websphere p[root 🔒 root 13083 1 14 17:59 pts/0 00:05:29 /opt/IBM/WebSphere/AppServer/j ava/bin/java -peclipse.security -Dwas.status.socket=38172 -Dosgi.install.area=/o pt/IBM/WebSphere/AppServer -Dosgi.configuration.area=/opt/IBM/WebSphere/AppServe r/profiles/AppSrv01/servers/server1/configuration -Dosgi.framework.extensions=co m.ibm.cds,com.ibm.ws.eclipse.adaptors -Xshareclasses:name=websphe v85 1.6 64 %g ,nonFatal -Xbootclasspath/p:/opt/IBM/WebSphere/AppServer/java/jre/lib/ibmorb.jar -classpath /opt/IBM/WebSphere/AppServer/profiles/AppSrv01/properties:/opt/IBM/W ebSphere/AppServer/properties:/opt/IBM/WebSphere/AppServer/lib/startup.jar:/opt/ IBM/WebSphere/AppServer/lib/bootstrap.jar:/opt/IBM/WebSphere/AppServer/lib/jsf-n ls.jar:/opt/IBM/WebSphere/AppServer/lib/lmproxy.jar:/opt/IBM/WebSphere/AppServer /lib/urlprotocols.jar:/opt/IBM/WebSphere/AppServer/deploytool/itp/batchboot.jar: /opt/IBM/WebSphere/AppServer/deploytool/itp/batch2.jar:/opt/IBM/WebSphere/AppSer bsphere.internalClassAccessMode=allow -Xms1024m ver/java/lib/tools.jar -Dibm.we Xmx2048m -Xcompressedrefs -Xscmaxaot4M -Xscmx60M -Dws.ext.dirs=/opt/IBM/WebSpher e/AppServer/java/lib:/opt/IBM/WebSphere/AppServer/profiles/AppSrv01/classes:/opt /IBM/WebSphere/AppServer/classes:/opt/IBM/WebSphere/AppServer/lib:/opt/IBM/WebSp here/AppServer/installedChannels:/opt/IBM/WebSphere/AppServer/lib/ext:/opt/IBM/W ebSphere/AppServer/web/help:/opt/IBM/WebSphere/AppServer/deploytool/itp/plugins/ com.ibm.etools.ejbdeploy/runtime -Dderby.system.home=/opt/IBM/WebSphere/AppServe r/derby -Dcom.ibm.itp.location=/opt/IBM/WebSphere/AppServer/bin -Djava.util.logg 🗸

[root@smartbiserver20 ~]# kill -3 13083

# 🗬 root@localhost:~

– 🗆 🗙

 $\times$ 

Δ

r/derby -Dcom.ibm.itp.location=/opt/IBM/WebSphere/AppServer/bin -Djava.util.logg ∧ ing.configureByServer=true -Duser.install.root=/opt/IBM/WebSphere/AppServer/prof iles/AppSrv01 -Djava.ext.dirs=/opt/IBM/WebSphere/AppServer/tivoli/tam:/opt/IBM/W ebSphere/AppServer/java/jre/lib/ext -Djavax.management.builder.initial=com.ibm.w s.management.PlatformMBeanServerBuilder -Dpython.cachedir=/opt/IBM/WebSphere/App Server/profiles/AppSrv01/temp/cachedir -Dwas.install.root=/opt/IBM/WebSphere/App Server -Djava.util.logging.manager=com.ibm.ws.bootstrap.WsLogManager -Dserver.ro ot=/opt/IBM/WebSphere/AppServer/profiles/AppSrv01 -Dcom.ibm.security.jgss.debug= off -Dcom.ibm.security.krb5.Krb5Debug=off -Dfile.encoding=GBK -Duser.region=CN -Duser.language=zh -Djava.awt.headless=true -Djava.library.path=/opt/IBM/WebSpher e/AppServer/lib/native/linux/x86 64/:/opt/IBM/WebSphere/AppServer/java/jre/lib/a md64/default:/opt/IBM/WebSphere/AppServer/java/jre/lib/amd64:/opt/IBM/WebSphere/ AppServer/bin:/usr/lib: -Djava.endorsed.dirs=/opt/IBM/WebSphere/AppServer/endors ed apis:/opt/IBM/WebSphere/AppServer/java/jre/lib/endorsed:/opt/IBM/WebSphere/Ap pServer/endorsed\_apis:/opt/IBM/WebSphere/AppServer/java/jre/lib/endorsed -Djava. security.auth.login.config=/opt/IBM/WebSphere/AppServer/profiles/AppSrv01/proper ties/wsjaas.conf -Djava.security.policy=/opt/IBM/WebSphere/AppServer/profiles/Ap pSrv0l/properties/server.policy com.ibm.wsspi.bootstrap.WSPreLauncher -nosplash application com.ibm.ws.bootstrap.WSLauncher com.ibm.ws.runtime.WsServer /opt/IB M/WebSphere/AppServer/profiles/AppSrv01/config localhostNode01Cell localhostNode 01 serverl 14640 14558 0 18:36 pts/1 root. 00:00:00 grep --color=auto

[root@localhost ~]# kill -3 13083 [root@localhost ~]#

-5 13085

| /opt/IBM/WebSphere/AppServer/profiles/AppSrv01 |   |           |                  |           |   |
|------------------------------------------------|---|-----------|------------------|-----------|---|
| <del>名字 分展 <sup>×</sup></del>                  |   | 大小        | 已改变              | 权限        | ^ |
| - properties                                   |   |           | 2017/5/17 16:04: | rwxr-xr-x |   |
| nlogs-smartbi                                  |   |           | 2017/5/17 18:25: | rwxr-xr-x |   |
| logs                                           |   |           | 2017/5/17 17:37: | rwxr-xr-x |   |
| installedFilters                               |   |           | 2017/5/17 16:06: | rwxr-xr-x |   |
| installedConnectors                            |   |           | 2017/5/17 16:03: | rwxr-xr-x |   |
| installedApps                                  |   |           | 2017/5/17 16:04: | rwxr-xr-x |   |
| installableApps                                |   |           | 2017/5/17 16:03: | rwxr-xr-x |   |
| Index-smartbi                                  |   |           | 2017/7/18 18:00: | rwxr-xr-x |   |
| Font-smartbi                                   |   |           | 2017/5/17 18:24: | rwxr-xr-x |   |
| firststeps                                     |   |           | 2017/5/17 16:04: | rwxr-xr-x |   |
| exts-smartbi                                   |   |           | 2017/7/18 18:00: | rwxr-xr-x |   |
| expandedBundles                                |   |           | 2017/5/17 16:06: | rwxr-xr-x |   |
| etc .                                          |   |           | 2017/5/17 16:04: | rwxr-xr-x |   |
| consolepreferences                             |   |           | 2017/5/17 16:08: | rwxr-xr-x |   |
| configuration                                  |   |           | 2017/5/17 16:06: | rwxr-xr-x |   |
| - config                                       |   |           | 2017/5/17 16:06: | rwxr-xr-x |   |
| 📙 bin                                          |   |           | 2017/5/17 18:24: | rwxr-xr-x |   |
| 🗋 smartbi-config.xml                           |   | 1,994 B   | 2017/5/17 18:22: | rw-rr     |   |
| smartbi.properties                             | _ | 240 B     | 2017/5/17 18:25: | rw-rr     |   |
| iavacore.20170718.183841.13083.0235.txt        |   | 3,222 KiB | 2017/7/18 18:38: | rw-rr     |   |
| javacore.20170718.182813.13083.0171.txt        |   | 3,222 KiB | 2017/7/18 18:28: | rw-rr     |   |
| 📄 javacore.20170718.182719.13083.0165.txt      |   | 3,222 KiB | 2017/7/18 18:27: | rw-rr     | ¥ |
| <                                              |   |           |                  | >         |   |

## 二、生成heapdump文件

方法一:

#### 注:具体步骤和Javacore文件生成差不多,只是差别在于命令:

1、 启动wsadmin.sh, 路径为: /opt/IBM/WebSphere/AppServer/profiles/AppSrv01/bin/wsadmin.sh

输入命令行: cd /opt/IBM/WebSphere/AppServer/profiles/AppSrv01/bin

./wsadmin.sh

注: 输入命令行 ./wsadmin.sh 后,需要输入WebSphere控制台的用户名和密码

2、输入命令 wsadmin>set objectName [\$AdminControl queryNames WebSphere:type=JVM, process=<server1>,\*]

说明:上面中的<server1>要换成现场was服务的真实名称

比如在服务器上对应的服务名是sever1 ,命令行输入是: set objectName [\$AdminControl queryNames WebSphere:type=JVM,process=server1,\*]

3、 输入命令 wsadmin>\$AdminControl invoke \$objectName generateHeapDump

注:如果复制命令不行,请手动输入命令行。

| Proot@localhost:/opt/IBM/                                                                                                    | NebSphere/AppServer/profile | es/AppSrv01/bin                                                                                    |                                   |                                         |                                          | -                      | ٥        | $\times$ |
|----------------------------------------------------------------------------------------------------|-----------------------------|----------------------------------------------------------------------------------------------------|-----------------------------------|-----------------------------------------|------------------------------------------|------------------------|----------|----------|
| [root@localhost bin]#                                                                                                    | ps -ef grep java            |                                                                                                    |                                   |                                         |                                          |                        |          |          |
| root 16263 16242                                                                                                    | 0 09:46 pts/0 00            | :00:04 [java] <defunc< td=""><td>t&gt;</td><td></td><td></td><td></td><td></td><td></td></defunc<> | t>                                |                                         |                                          |                        |          |          |
| root 16398 1                                                                                                    | 23 09:47 pts/0 00           | :03:34 /opt/IBM/WebSp                                                                              | here/AppServer/java/bin,          | /java -Declipse.security                | -Dwas.status.socket=3450                 | 4 -Dosgi.install.area  | =/opt/IB | M/W      |
| ebSphere/AppServer -Do                                                                                                    | sgi.configuration.are       | a=/opt/IBM/WebSphere/                                                                              | AppServer/profiles/AppS:          | rv01/servers/server1/con                | figuration -Dosgi.framewo                | rk.extensions=com.ibm  | .cds,com | .ib      |
| m.ws.eclipse.adaptors -Xshareclasses:name=webspherev85 1.6 64 %g,nonFatal -Xbootclasspath/p:/opt/IBM/WebSphere/AppServer/java/jre/lib/ibmorb.jar -classpath /opt/IBM/Web                                                                                                    |                             |                                                                                                    |                                   |                                         |                                          |                        |          |          |
| Sphere/AppServer/profiles/AppSrv01/properties:/opt/IBM/WebSphere/AppServer/properties:/opt/IBM/WebSphere/AppServer/lib/startup.jar:/opt/IBM/WebSphere/AppServer/lib/boot                                                                                                    |                             |                                                                                                    |                                   |                                         |                                          |                        |          |          |
| strap.jar:/opt/IBM/WebSphere/AppServer/lib/jsf-nls.jar:/opt/IBM/WebSphere/AppServer/lib/lmproxy.jar:/opt/IBM/WebSphere/AppServer/lib/urlprotocols.jar:/opt/IBM/WebSphere                                                                                                    |                             |                                                                                                    |                                   |                                         |                                          |                        |          |          |
| /AppServer/deploytool/itp/batchboot.jar:/opt/IBM/WebSphere/AppServer/deploytool/itp/batch2.jar:/opt/IBM/WebSphere/AppServer/java/lib/tools.jar -Dibm.websphere.internalC                                                                                                    |                             |                                                                                                    |                                   |                                         |                                          |                        |          |          |
| lassAccessMode=allow -Xms1024m -Xmx2048m -Xcompressedrefs -Xscmaxaot4M -Xscmx60M -Dws.ext.dirs=/opt/IBM/WebSphere/AppServer/java/lib:/opt/IBM/WebSphere/AppServer/profil                                                                                                    |                             |                                                                                                    |                                   |                                         |                                          |                        |          |          |
| es/AppSrv01/classes:/opt/IBM/WebSphere/AppServer/liBM/WebSphere/AppServer/lib:/opt/IBM/WebSphere/AppServer/lib:/opt/IBM/WebSphere/AppServer/li |                             |                                                                                                    |                                   |                                         |                                          |                        |          | /li      |
| b/ext:/opt/IBM/WebSphere/AppServer/web/help:/opt/IBM/WebSphere/AppServer/deploytool/itp/plugins/com.ibm.etools.ejbdeploy/runtime -Dderby.system.home=/opt/IBM/WebSphere/                                                                                                    |                             |                                                                                                    |                                   |                                         |                                          |                        |          | re/      |
| AppServer/derby -Dcom.ibm.itp.location=/opt/IBM/WebSphere/AppServer/bin -Djawa.util.logging.configureByServer=true -Duser.install.root=/opt/IBM/WebSphere/AppServer/prof                                                                                                    |                             |                                                                                                    |                                   |                                         |                                          |                        |          |          |
| iles/AppSrv01 -D <b>java</b> .e                                                                                                    | xt.dirs=/opt/IBM/WebS       | phere/AppServer/tivol                                                                              | i/tam:/opt/IBM/WebSphere          | e/AppServer/java/jre/lib                | /ext -D <b>javax.</b> management.b       | uilder.initial=com.ib  | m.ws.man | age      |
| ment.PlatformMBeanServ                                                                                                    | erBuilder -Dpython.ca       | chedir=/opt/IBM/WebSp                                                                              | here/AppServer/profiles,          | AppSrv01/temp/cachedir                  | -Dwas.install.root=/opt/I                | BM/WebSphere/AppServe  |          | .ut      |
| il.logging.manager=com                                                                                                    | .ibm.ws.bootstrap.WsL       | ogManager -Dserver.ro                                                                              | ot=/opt/IBM/WebSphere/Ap          | ppServer/profiles/AppSrv                | 01 -Dcom.ibm.security.jgs                | s.debug=off -Dcom.ibm  | .securit | y.k      |
| rb5.Krb5Debug=off -Dfi                                                                                                    | le.encoding=GBK -Duse:      | r.region=CN -Duser.la                                                                              | nguage=zh -D <b>java</b> .awt.hea | adless=true -D <mark>java</mark> .libra | ry.path=/opt/IBM/WebSpher                | e/AppServer/lib/nativ  | e/linux/ | x86      |
| 64/:/opt/IBM/WebSpher                                                                                                    | e/AppServer/java/jre/       | lib/amd64/default:/op                                                                              | t/IBM/WebSphere/AppServ           | er <mark>/java</mark> /jre/lib/amd64:/o | pt/IBM/WebSphere/AppServe                | r/bin:/usr/lib: -Djav  | a.endors | ed.      |
| dirs=/opt/IBM/WebSpher                                                                                                    | e/AppServer/endorsed_       | apis:/opt/IBM/WebSphe                                                                              | re/AppServer/java/jre/1:          | ib/endorsed:/opt/IBM/Web                | Sphere/AppServer/endorsed                | _apis:/opt/IBM/WebSph  | ere/AppS | erv      |
| er/java/jre/lib/endors                                                                                                    | ed -Djava.security.au       | th.login.config=/opt/                                                                              | IBM/WebSphere/AppServer,          | /profiles/AppSrv01/prope                | rties/wsjaas.conf -D <mark>java</mark> . | security.policy=/opt/  | IBM/WebS | phe      |
| re/AppServer/profiles/                                                                                                    | AppSrv01/properties/s       | erver.policy com.ibm.                                                                              | wsspi.bootstrap.WSPreLa           | uncher -nosplash -applic                | ation com.ibm.ws.bootstra                | p.WSLauncher com.ibm.  | ws.runti | me.      |
| WsServer /opt/IBM/WebS                                                                                                    | phere/AppServer/profil      | les/AppSrv01/config 1                                                                              | ocalhostNode01Cell loca           | LhostNode01 server1                     |                                          |                        |          |          |
| root 17025 16539                                                                                                    | 0 10:02 pts/1 00            | :00:00 grepcolor=a                                                                                 | uto java                          |                                         |                                          |                        |          |          |
| [root@localhost bin]#                                                                                                    | ./w                         |                                                                                                    |                                   |                                         |                                          |                        |          |          |
| wasprofile.sh                                                                                                    | wrd-config.sh               | ws_ant.sh                                                                                          | wsdbgen.sh                        | wsgen.sh                                | wsmapping.sh                             | wve_encodePassword.    | sh       |          |
| wasservice.sh                                                                                                    | wrd.sh                      | wsappid.sh                                                                                         | wsdeploy.sh                       | wsimport.sh                             | wsreversemapping.sh                      |                        |          |          |
| wct.sh                                                                                                    | wsadmin.sh                  | wsdb2gen.sh                                                                                        | wsenhancer.sh                     | wsjpaversion.sh                         | wsschema.sh                              |                        |          |          |
| [root@localhost bin]#<br>区域/单元名: <default></default>                                                                                                    | ./wsadmin.sh                |                                                                                                    |                                   |                                         |                                          |                        |          |          |
| Username: admin                                                                                                    |                             |                                                                                                    |                                   |                                         |                                          |                        |          |          |
| Password:                                                                                                    |                             |                                                                                                    |                                   |                                         |                                          |                        |          |          |
| WASX7209I: 已使用 SOAE                                                                                                    | ・连接器连接到节点 loca              | alhostNode01 上的进程                                                                                  | "serverl": 进程的类型为                 | UnManagedProcess                        |                                          |                        |          |          |
| WASX7029I: 要获取帮助,                                                                                                    | 请输入: "\$Help help"          |                                                                                                    |                                   |                                         |                                          |                        |          |          |
| wsadmin>set objectName                                                                                                    | [\$AdminControl query]      | Names WebSphere:type=                                                                              | JVM, process=server1, *]          |                                         |                                          |                        |          |          |
| WebSphere:name=JVM,pro                                                                                                    | cess=server1,platform       | =proxy,node=localhost                                                                              | Node01, j2eeType=JVM, J2E         | Server=server1,version=                 | 8.5.0.0,type=JVM,mbeanIde                | ntifier=JVM, cell=loca | lhostNod | e01      |
| Cell, spec=1 0                                                                                                    |                             |                                                                                                    |                                   |                                         |                                          |                        |          |          |
| wsadmin>\$AdminControl invoke \$objectName generateHeapDump                                                                                                    |                             |                                                                                                    |                                   |                                         |                                          |                        |          |          |
| /opt/IBM/WebSphere/App                                                                                                    | Server/profiles/AppSr       | v01/./heapdump.201707                                                                              | 19.100404.16398.0097.ph           |                                         |                                          |                        |          |          |
| wsadmin>                                                                                                    |                             |                                                                                                    |                                   |                                         |                                          |                        |          |          |

4、安装目录 /opt/IBM/WebSphere/AppServer/profiles/AppSrv01 下生成HeapDump文件(例:heapdump.20170719.100404.16398.0097.phd)

| /opt/IBM/WebSphere/AppServer/profiles/AppSrv01 |           |                  |                   |           |   |  |  |  |  |
|------------------------------------------------|-----------|------------------|-------------------|-----------|---|--|--|--|--|
| 名字  扩展                                         |           | 大小               | 已改变               | 权限        | ^ |  |  |  |  |
| 📙 mlogs-smartbi                                |           |                  | 2017/5/17 18:25:  | rwxr-xr-x |   |  |  |  |  |
| 📙 logs                                         |           | 2017/5/17 17:37: | rwxr-xr-x         |           |   |  |  |  |  |
| installedFilters                               |           | 2017/5/17 16:06: | rwxr-xr-x         |           |   |  |  |  |  |
| installedConnectors                            |           | 2017/5/17 16:03: | rwxr-xr-x         |           |   |  |  |  |  |
| installedApps                                  |           | 2017/5/17 16:04: | rwxr-xr-x         |           |   |  |  |  |  |
| installableApps                                |           | 2017/5/17 16:03: | rwxr-xr-x         |           |   |  |  |  |  |
| Index-smartbi                                  |           |                  | 2017/7/19 9:47:57 | rwxr-xr-x |   |  |  |  |  |
| Font-smartbi                                   |           |                  | 2017/5/17 18:24:  | rwxr-xr-x |   |  |  |  |  |
| firststeps                                     |           |                  | 2017/5/17 16:04:  | rwxr-xr-x |   |  |  |  |  |
| exts-smartbi                                   |           |                  | 2017/7/19 9:48:01 | rwxr-xr-x |   |  |  |  |  |
| expandedBundles                                |           |                  | 2017/5/17 16:06:  | rwxr-xr-x |   |  |  |  |  |
| etc                                            |           |                  | 2017/5/17 16:04:  | rwxr-xr-x |   |  |  |  |  |
| consolepreferences                             |           |                  | 2017/5/17 16:08:  | rwxr-xr-x |   |  |  |  |  |
| - configuration                                |           |                  | 2017/5/17 16:06:  | rwxr-xr-x |   |  |  |  |  |
| - config                                       |           |                  | 2017/5/17 16:06:  | rwxr-xr-x |   |  |  |  |  |
|                                                |           |                  | 2017/5/17 18:24:  | rwxr-xr-x |   |  |  |  |  |
| smartbi-config.xml                             |           | 1,994 B          | 2017/5/17 18:22:  | rw-rr     |   |  |  |  |  |
| smartbi.properties                             |           | 240 B            | 2017/5/17 18:25:  | rw-rr     |   |  |  |  |  |
| javacore.20170718.183841.13083.0235.txt        | 3,222 KiB | 2017/7/18 18:38: | rw-rr             |           |   |  |  |  |  |
| javacore.20170718.182813.13083.0171.txt        | 3,222 KiB | 2017/7/18 18:28: | rw-rr             |           |   |  |  |  |  |
| javacore.20170718.182719.13083.0165.txt        | 3,222 KiB | 2017/7/18 18:27: | rw-rr             |           |   |  |  |  |  |
| heapdump.20170719.100404.16398.0097.phd        |           | 30,643           | 2017/7/19 10:04:  | rw-rr     | ¥ |  |  |  |  |
| <                                              |           |                  |                   | >         |   |  |  |  |  |

#### 5、将heapdump文件发回分析即可。

6、如何对heapdump文件进行分析?

用heapdump文件分析器对heapdump文件进行分析

cd /d heapdump文件分析器放置路径>java -Xmx1000m -jar ha33.jar

方法二:

说明: WebSphere出现无响应的时cpu使用率为0,并会自动重启,导致无法通过"方法一"获取heapdump信息。可提前在WebSphere控制台上增加以下参数并重启服务器,这样下次进行生成Javacore文件时,会自动同时生成heapdump信息:

**步骤:在WebSphere控制台,** Servers(服务器)>WebSphere Application Server > server\_name(如: server1)> Java和进程管理 > Process Definition (进程定义)> Environment Entries(环境条目)> New(新建) 增加以下信息

| 名称                       | 值              |
|--------------------------|----------------|
| IBM_HEAPDUMP             | true           |
| IBM_HEAP_DUMP            | true           |
| IBM_HEAPDUMPDIR          | your_directory |
| IBM_HEAPDUMP_OUTOFMEMORY | true           |
| IBM_JAVADUMP_OUTOFMEMORY | true           |

注:其中第三条参数是为了指定生成heapdump文件的路径,可不填写,这样就会默认生成在和javacore文件相同的路径下。 当进行生成Javacore后,就会同时生成heapdump文件。

## 三、GC日志

在Websphere 中,如果想让GC服务器自动GC,可以做如下设置:

在Websphere的控制台, server-->Server1--->Java and Process Management --->Process definition-->Java Virtual Machine,

在这个页面把 "Verbose garbage collection " 勾上,

然后,在"Generic JVM arguments"那里添加如下参数: -verbose:gc -XX:+PrintGCDetails -Xverbosegclog:gc.log,

GC日志就会自动生成在你的server1 目录下了,可以通过一些工具来分析Websphere服务器的GC情况了。